# セット予約について 上下巻、シリーズもの資料の予約について

### セット予約について

上巻・下巻やシリーズもの、1巻・2巻・3巻・・・など、順番があ る資料を順番どおりにお借りいただくため、複数の資料を同時に 予約する機能です。

#### 注意事項

- 図書館内の検索機ではセット予約をすることができません。
- 図書館のWEBサービス専用ページからご予約いただくか、 窓口で予約手続きを行ってください。

#### セット予約の方法について

- 次ページ以降は、図書館のWEBサービス専用ページからセット 予約を行う方法をご案内します。
- 一部実際の画面と異なる場合がありますので、ご了承ください。

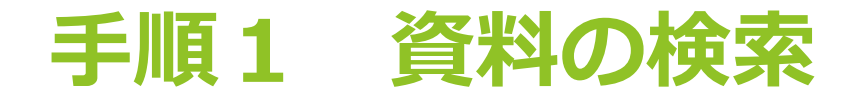

予約を希望する資料を検索し、検索結果一覧を表示します。

ここでは、「ハリー・ポッターと炎のゴブレット」の『4-1』~『4-3』を順番に借りることができるようセット予約を行う方法をご説明します。

|                                              | ⊘ 6件の資料が該当しました。                                                                                                    |  |
|----------------------------------------------|----------------------------------------------------------------------------------------------------|--|
| <b>レンション</b><br>こもれび <b>の</b> 森<br>岡市立図書館    | <sup>検索結果一覧</sup><br>検索結果一覧                                                                                                    |  |
| ー・ポッターとジュ                                    | ※【貸出:×】の資料は貸出中または持出禁止の資料です。詳細は書名をクリックして確認してください。<br>1ページ中の1ページ 前へ 次へ                                                                          |  |
| 資料検索 >                                       | <b>絞り込み</b> 種類 10件 表示変更                                                                                                    |  |
| 資料紹介     >       利用案内     >       表示切替     > | 1     パリー・ボッターと炎のゴブレット 4-1     予約かごに追加       静山社ペガサス文庫 ロ-1…     前山社ペガサス文庫 ロ-1…       静山社 2014/07 J.K.ローリング/作 松岡 佑子…     ブックリストに登録       貸出: × |  |
|                                              | 2     パリー・ボッターと炎のゴブレット 4-2     予約かごに追加       前山社ペガサス文庫 ロ-1…     前山社ペガサス文庫 ロ-1…       前山社 2014/07 J.K.ローリング/作 松岡 佑子…     ブックリストに登録             |  |
|                                              | 3     パリー・ボッターと炎のゴブレット 4-3     予物かごに追加       前山社ペガサス文庫 ロ-1…     ガックリストに登録       資出: ×     日本                                                  |  |
|                                              | 4     ハリー・ボッターと炎のゴブレット下 予約かごに追加       Noimage     ハリー・ボッターと炎のゴブレット下 予約かごに追加       ゴックリストに登録       良出: ×                                       |  |

### 手順2 資料の選択

#### セット予約を行う資料を予約かごに追加します。

各資料の右側にある「予約かごに追加」をクリックすると、検索結果一覧画面下の「予約かご」に資料が追加されます。隣のカッコ内の数字は、現在予約かごに入っている資料の冊数です。「ハリー・ポッターと炎のゴブレット」の『4-1』~ 『4-3』の3冊を予約かごに追加します。

| ViewMater $V = ArbodeckV = ArbodeckV = Arbod$                                                                                                    |                                         | ホーム 資料検索                                                                                                    | 🕑 6件の資料が透当しました。           | ▲ 利用者 |
|----------------------------------------------------------------------------------------------------|-----------------------------------------|----------------------------------------------------------------------------------------------------|---------------------------|-------|
| W-・ポックーと3       * 【理:: 1) の資料は實想中意に提相強迫の資料です, 詳細は着名をクリックして確認してください.<br>M- どかのいペッジ         * 【理:: 1) の資料は實想中意に提相強迫の資料です, 詳細は着名をクリックして確認してください.<br>M- どかのいペッジ         * 【理:: 2) の資料は實想中意に提相強迫の資料です, 詳細は着名をクリックして確認してください.<br>M- どかのいペッジ         * 【理:: 3) の資料は實想中意に提相強迫の資料です, 詳細は着名をクリックして確認してください.<br>M- どかのいペッジ         * 【理:: 3) の資料は實想中意に提相強迫の資料です, 詳細は着名をクリックして確認してください.<br>M- どかのいペッジ         * 【理:: 3) の資料は實想申請には消費用         * 【理:: 3) の資料は實想申請には パックリンク/作 松岡 倍子…         * [1] 1       「ジー・ボッタク-と我のゴブレット 4-2<br>前山社 2014/07 J.K.ローリング/作 松岡 倍子…         * [2] 2       「ジー・ボッタク-と我のゴブレット 4-2<br>前山社 2014/07 J.K.ローリング/作 松岡 倍子…         * [2] 2       「ジー・ボッタク-と我のゴブレット 4-3<br>前山社 ペガリス文庫 ロ-1…<br>町山社 2014/07 J.K.ローリング/作 松岡 倍子…         * [2] 2       「ジー・ボッタク-と我のゴブレット 4-3<br>前山社 ペガリス文庫 ロ-1…<br>町山社 2014/07 J.K.ローリング/作 松岡 倍子…         * [2] 2       「ジー・ボッタク-と我のゴブレット 5<br>前山社 ペリリス/作 2       「ジーグリストに登録         * [2] 2       「ジー・ボッタク-と我のゴブレット 下<br>10/12 002/11 J.K.ローリング/作 松岡 倍子…       「ジーグリストに登録                                                                                                    | <b>し</b><br>こ<br>まれびの森<br>白岡市立図書館       | <sup>檢索結果一覧</sup><br>検索結果一覧                                                                                                    |                           |       |
| 資料線架       ・         2 資料線介       ・         3 資料線介       ・         1 別席次内       ・         1 別用案内       ・         1 別用案内       ・         1 別用案内       ・         1 別目案内       ・         1 別目案       ・         1 別目案       ・         1 別目       ・         2 別目       ・         2 別目       ・         2 別目       ・         2 別目       ・         2 別目       ・         2 別目       ・         2 別目       ・         2 別目       ・         2 別目       ・         2 別目       ・         2 別目       ・ </th <th>ハリー・ボッターとジュ</th> <th>※【賃出:×】の資料は賃出中または持出禁止の資料です。詳細は書名をク<br/>1ページ中の1ページ</th> <th>リックして確認してください。<br/>前へ   次へ</th> <th></th>                                                                                                    | ハリー・ボッターとジュ                             | ※【賃出:×】の資料は賃出中または持出禁止の資料です。詳細は書名をク<br>1ページ中の1ページ                                                                                                    | リックして確認してください。<br>前へ   次へ |       |
| 1 第約約 ・       ・       ・       ・       ・       ・       ・       ・       ・       ・       ・       ・       ・       ・       ・       ・       ・       ・       ・       ・       ・       ・       ・       ・       ・       ・       ・       ・       ・       ・       ・       ・       ・       ・       ・       ・       ・       ・       ・       ・       ・       ・       ・       ・       ・       ・       ・       ・       ・       ・       ・       ・       ・       ・       ・       ・       ・       ・       ・       ・       ・       ・       ・       ・       ・       ・       ・       ・       ・       ・       ・       ・       ・       ・       ・       ・       ・       ・       ・       ・       ・       ・       ・       ・       ・       ・       ・       ・       ・       ・       ・       ・       ・       ・       ・       ・       ・       ・       ・       ・       ・       ・       ・       ・       ・       ・       ・       ・       ・       ・       ・       ・       ・       ・       ・       ・       ・       ・       ・                                                                                                          | ● 資料検索 ▶                                | 級り込み                                                                                                    | 種類 10件 <b>表示変更</b>        |       |
| 、 表示切留 ・)       ・       ・       ・       ・       ・       ・       ・       ・       ・       ・       ・       ・       ・       ・       ・       ・       ・       ・       ・       ・       ・       ・       ・       ・       ・       ・       ・       ・       ・       ・       ・       ・       ・       ・       ・       ・       ・       ・       ・       ・       ・       ・       ・       ・       ・       ・       ・       ・       ・       ・       ・       ・       ・       ・       ・       ・       ・       ・       ・       ・       ・       ・       ・       ・       ・       ・       ・       ・       ・       ・       ・       ・       ・       ・       ・       ・       ・       ・       ・       ・       ・       ・       ・       ・       ・       ・       ・       ・       ・       ・       ・       ・       ・       ・       ・       ・       ・       ・       ・       ・       ・       ・       ・       ・       ・       ・       ・       ・       ・       ・       ・       ・       ・       ・       ・       ・       ・ <td< th=""><th><ul><li>資料紹介 ▶</li><li>利用案内 ▶</li></ul></th><th>1 1 1 1 1 1 1 1 1 1 1 1 1 1 1 1 1 1 1</th><th>予約かごに追加<br/>フックリストに登録</th><th></th></td<> | <ul><li>資料紹介 ▶</li><li>利用案内 ▶</li></ul> | 1 1 1 1 1 1 1 1 1 1 1 1 1 1 1 1 1 1 1                                                                                                    | 予約かごに追加<br>フックリストに登録      |       |
| 2                                                                                                    | 表示切替                                    | <b>貸出:×</b>                                                                                                    |                           |       |
| 3                                                                                                    |                                         | 2<br>2<br>2<br>2<br>2<br>2<br>2<br>2<br>2<br>2<br>2<br>2<br>2<br>2                                                                                                    | 予約かごに追加<br>ブックリストに登録      |       |
| 4         八リー・ボッターと炎のゴブレット         予約かごに追加           No image         「ハリー・ボッター」シリーズ···<br>海山社 2002/11 J.K.ローリング/作 松岡 伯子···         ブックリストに登録                                                                                                    |                                         | 3         パリー・ボッターと炎のゴブレット         4-3           静山社ペガサス文庫         ロ-1…           静山社 2014/07         J.K.ローリング/作 松岡 佑子           貫出:×         ************************************ | 予約かごに追加<br>フックリストに登録      |       |
|                                                                                                    |                                         | 4<br>Molmage Null-・ボッターと炎のゴブレット 下<br>[ 「ハリー・ボッター」シリーズ…<br>静山社 2002/11 」.K.ローリング/作 松岡 佑子                                                                                             | 予約かごに追加<br>ブックリストに登録      |       |

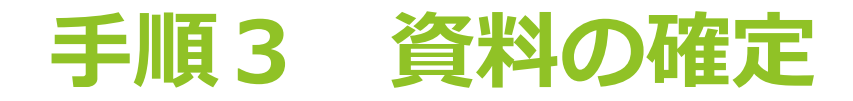

セット予約を行う資料を全て予約かごに追加したら、検索結果 一覧画面下の「予約かご」をクリックします。

|              | ホーム 資料核                                      |                                                                                                    |
|--------------|----------------------------------------------|----------------------------------------------------------------------------------------------------|
|              |                                              | ● 6件の資料が該当しました。                                                                                                    |
|              | 検索結果一覧                                       |                                                                                                    |
| 白岡市立図書館      | 検索結果一覧                                       |                                                                                                    |
| ハリー・ボッターとジ Q | ※【 <b>貸出:×】の資</b> 料<br>1ページ中の1ページ            | 斗は貸出中または持出禁止の資料です。詳細は書名をクリックして確認してください。<br>前へ│次へ                                                                                   |
|              | 絞り込み                                         | 種類 10件 表示変更                                                                                                    |
| ▶ 資料紹介       | 1                                            | ハリー・ボッターと炎のゴブレット<br>4-1 予約かごに追加                                                                                                    |
| . 利用案内 →     |                                              | 静山社ペカザス文庫 ロ-1…<br>静山社 2014/07 J.K.ローリング/作 松岡 佑子…                                                                                   |
| ★ 表示切替       | <b>貸出:×</b>                                  |                                                                                                    |
|              | 2<br>① 章 章 章 章 章 章 章 章 章 章 章 章 章 章 章 章 章 章 章 | ハリー・ボッターと炎のゴブレット     4-2     予約かごに追加       静山社ペガサス文庫     ロ-1…     ブックリストに登録       静山社 2014/07     J.K.ローリング/作 松岡 佑子…     ブックリストに登録 |
|              | 3<br>①<br>貸出:×                               | ハリー・ボッターと炎のゴブレット     4-3     予約かごに追加       静山社ペガサス文庫     ロ-1…     ブックリストに登録       静山社 2014/07     J.K.ローリング/作 松岡 佑子…     ブックリストに登録 |
|              | 4<br>Ⅲ                                       | ハリー・ボッターと炎のゴブレット     下     予約かごに追加       [「ハリー・ボッター」シリーズ・・・     ブックリストに登録       静山社 2002/11 J.K.ローリング/作 松岡 佑子・・・     ブックリストに登録     |
|              |                                              | 予約かご(3)                                                                                                    |

### 手順4 予約かごの確認

予約かご管理画面でセット予約を行う資料が表示されているか、 また、すべての資料の書名の前に「</>
「</>
√」が表示されているか確認してください。確認後、画面下の「予約」をクリックします。

|              | ホーム 資料                              | 検索                                                                |                                   |  |
|--------------|-------------------------------------|-------------------------------------------------------------------|-----------------------------------|--|
| C th D OA    | <sup>検索結果−覧 &gt; 予約</sup><br>予約かご管理 | かご管理<br>1                                                         |                                   |  |
| 白岡市立図書館      | 1ページ中の1ページ                          |                                                                   | 前へ 次へ                             |  |
| ハリー・ポッターとジ Q | カテゴリ すべて                            | → カテゴリ修正                                                          | 登録日 10件 表示変更                      |  |
| 資料検索         |                                     | S                                                                 |                                   |  |
| ▲ 資料紹介       |                                     | ✓ ハリー・ポッターと炎のゴブレット→<br>3 静山社ペガサス文庫 ロ-1…                           | 1- 登録日 2025年03月18日<br>カテゴリ (指定なし) |  |
| ▶ 利用案内 →     |                                     | 静山社 2014/07 J.K.ローリング/作                                           |                                   |  |
| 表示切替♪        | 貸出:>                                | × メモを書く カテゴリ変更                                                    |                                   |  |
|              | 2<br>11                             | ◇ノリー・ボッターと炎のゴブレット・<br>2 静山社ペガサス文庫 ロ-1…<br>静山社 2014/07 J.K.ローリング/作 | - 登録日 2025年03月18日<br>カデゴリ (指定なし)  |  |
|              | 貸出:><br>3<br>20                     | メモを書く カテゴリ変更<br>ノリー・ボッターと炎のゴブレット・<br>1 薛山社ペガサス文庫 □-1…             | - 登録日 2025年03月18日<br>カデゴリ(指定なし)   |  |
|              | LL<br>貸出:>                          | 静山社 2014/07 J.K.ローリング/作<br>× メモを書く カテゴリ変更                         |                                   |  |
|              | 1ページ中の1ページ                          |                                                                   | 前へ 次へ                             |  |
|              |                                     | 削除子                                                               | 約                                 |  |
|              |                                     |                                                                   |                                   |  |

## 手順5 予約種別の選択

予約種別欄にて、「セット予約(優先順)」を選択します。

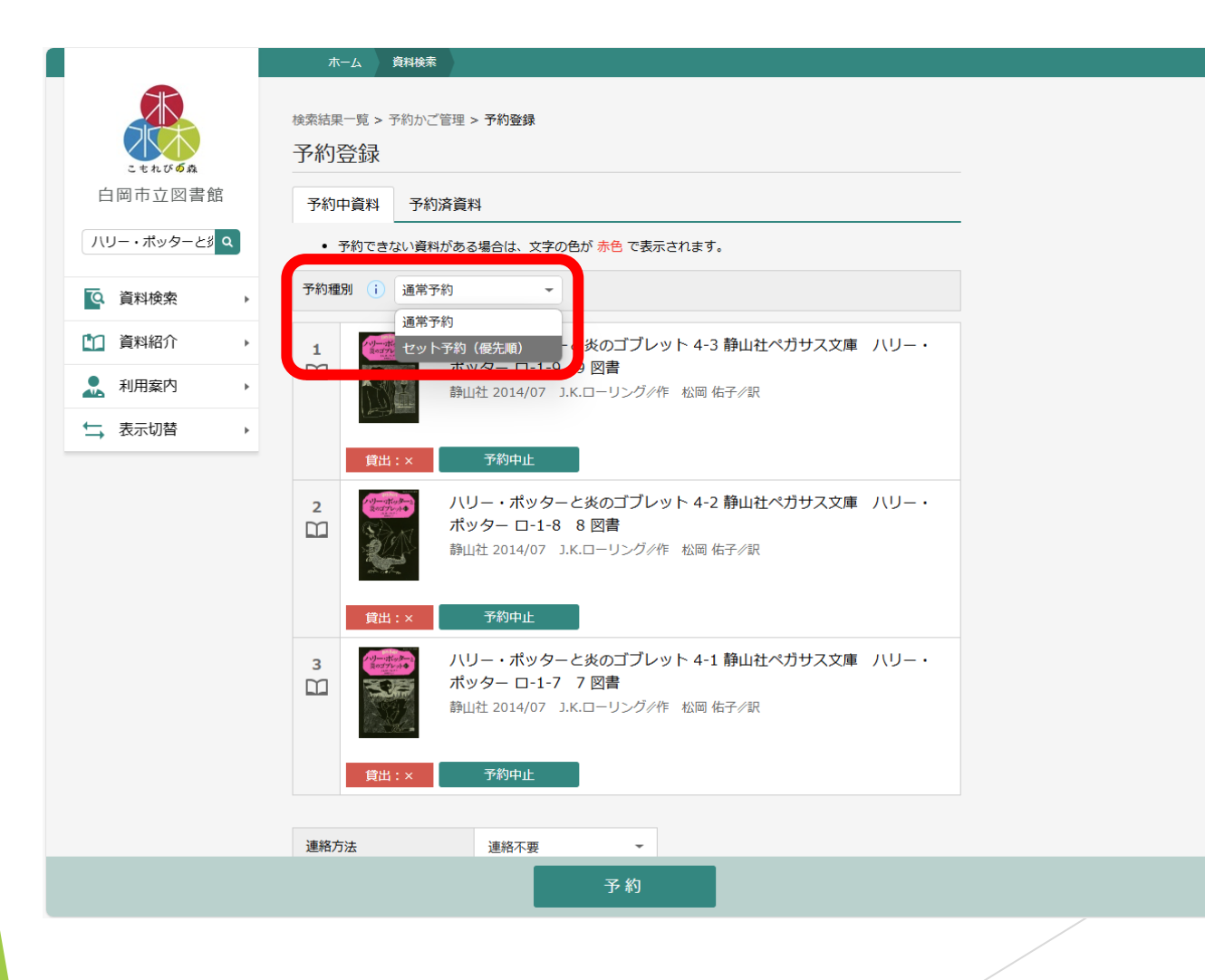

### 手順6 順番の設定

資料の貸出を希望する順番(上→下、1→2→3…など)を設 定します。

資料画像左側の予約順の欄にある上下矢印「▲」「▼」をクリックして操作し、 先に貸出を希望する資料が上にくるよう操作してください。

|              | ホーム 資料検索                                                                                                    | ▲ 利用者メニニ |
|--------------|----------------------------------------------------------------------------------------------------|----------|
| C.E.R.V.OA   | 檢索結果一覧 > 予約かご管理 > 予約登録<br>予約登録                                                                                                    |          |
| 白岡市立図書館      | 予約中資料 予約済資料                                                                                                    |          |
| ハリー・ポッターとジ Q | <ul> <li>予約できない資料がある場合は、文字の色が赤色で表示されます。</li> </ul>                                                                                                    |          |
| Q 資料検索 ▶     | 予約種別 () セット予約 (優先順) -                                                                                                    |          |
| 1 資料紹介       | 1 ハリー・ボッターと炎のゴブレット 4-1 静山社ペガサス文庫 ハリー・                                                                                                    |          |
| ▲ 利用案内 →     | ボッター ロ-1-7 7 図書     脚山社 2014/07 J.K.ローリング/作 松岡 佑子/訳                                                                                                   |          |
| ➡ 表示切替 ▶     |                                                                                                    |          |
|              | F出:x           F初中止        2           /い           /い         /い         ・ボッター こ-1-8           F山         ・ボッター             ・・         ・・         ・・ |          |
|              |                                                                                                    |          |
|              | <ul> <li>ハリー・ボッターと炎のゴブレット 4-3 静山社ペガサス文庫 ハリー・ボッター ロ-1-9 9 図書</li> <li>静山社 2014/07 J.K.ローリング/作 松岡 佐子/沢</li> </ul>                                       |          |
|              | 貸出:× 予約中止                                                                                                    |          |
|              | · 建级方注 :                                                                                                    |          |
|              | ABIN/J/A ABIN'JYA T                                                                                                    |          |

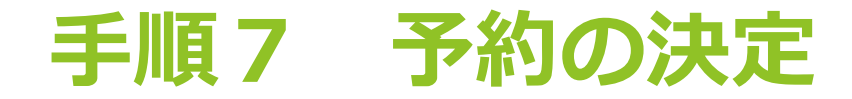

連絡方法や受取館を選択後、資料登録画面下にある「予約」を クリックします。

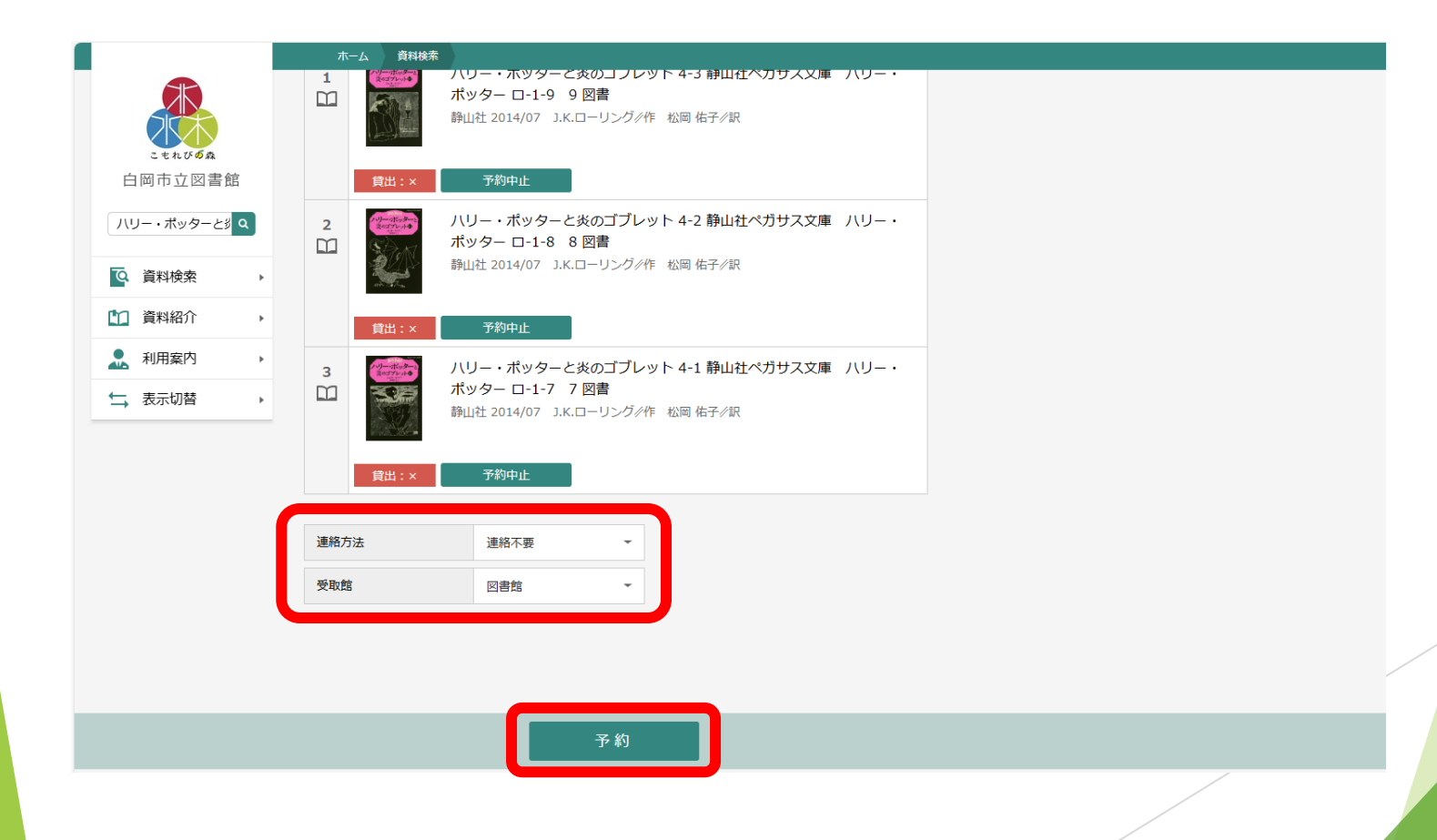

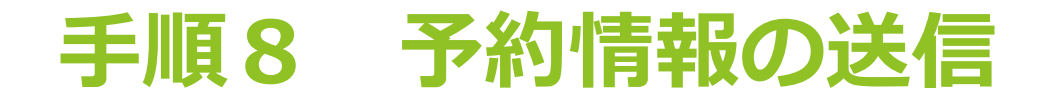

予約内容を最終確認し、予約情報の送信を行います。

|                                   |   | 木- | -ム 資料検索<br>()<br>貸出:×   | B単Щ作L 2014/07 ー J.K.コー・クンウクキト 45回 183 7 9 K                                               |
|-----------------------------------|---|----|-------------------------|-------------------------------------------------------------------------------------------|
| こもれいのみ<br>白岡市立図書館<br>ハリー・ボッターとジ Q | [ | 2  | Al-market<br>Rate       | ハリー・ボッターと炎のゴブレット 4-2 静山社ペガサス文庫 ハリー・<br>ボッター ロ-1-8 8 図書<br>静山社 2014/07 J.K.ローリング/作 松岡 佑子/訳 |
| ◎ 資料検索 →                          |   |    | 貸出:×                    |                                                                                           |
| 資料紹介                              |   | 3  | ナンラー・アボッターと<br>夏のゴブレット◆ | ハリー・ポッターと炎のゴブレット 4-3 静山社ペガサス文庫 ハリー・                                                       |
| ▲ 利用案内 →                          |   |    |                         | ボッター □-1-9 9 図書<br>静山社 2014/07 J.K.ローリング/作 松岡 佑子/訳                                        |
| →表示切替                             |   |    | 1                       |                                                                                           |
|                                   |   |    | 貸出:×                    |                                                                                           |
|                                   |   | _  |                         |                                                                                           |

| L. | 予約情報 |  |
|----|------|--|
|    |      |  |

| 予約種別      | セット予約 (優先順) |
|-----------|-------------|
| 利用者カードの番号 | 00413682    |
| 連絡方法      | 連絡不要        |
| 受取館       | 図書館         |

送信

戻る

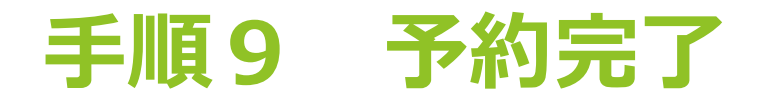

「予約申込を受け付けました」と画面上部に表示されれば、予 約手続きは完了です。

|                   | 木-       | ーム 資料検索                                                                                                    |                                                                                          |     |
|-------------------|----------|----------------------------------------------------------------------------------------------------|------------------------------------------------------------------------------------------|-----|
|                   |          |                                                                                                    |                                                                                          |     |
| こもれびの森            | 検索結果・    | 一覧 > 予約かこ<br><b>ら/<del></del></b>                                                                                                    | 管理 > 予約登録 > 確認 > 完了                                                                      |     |
| 岡市立図書館            | 771175   | 2.1.7                                                                                                    |                                                                                          |     |
| (リー・ポッターとジ Q)     | 予        | 約資料                                                                                                    |                                                                                          |     |
| 資料検索・             | 1        |                                                                                                    | ハリー・ボッターと炎のゴブレット 4-1 静山社ペガサス文庫 ハリ・<br>ポッター ロ-1-7 7 図書                                    | - • |
| □ 資料紹介 →          |          |                                                                                                    | 静山社 2014/07 J.K.ローリング/作 松岡 佑子/訳                                                          |     |
| ▲ 利用案内 ▶ ★ 表示切替 ↓ |          | 貸出:×                                                                                                    |                                                                                          |     |
| → 1X//W/E         | 2        | CALLER CONTRACTOR CONTRACTOR CONTRAC | ハリー・ポッターと炎のゴブレット 4-2 静山社ペガサス文庫 ハリ・<br>ポッター ロ-1-8 8 図書<br>静山社 2014/07 J.K.ローリング/作 松岡 佑子/訳 |     |
|                   | 3<br>111 | <b>貸出:×</b>                                                                                                    | ハリー・ポッターと炎のゴブレット 4-3 静山社ペガサス文庫 ハリ・<br>ボッター ロ-1-9 9 図書<br>静山社 2014/07 J.K.ローリング/作 松岡 佑子/訳 |     |
|                   | 予        | 約情報                                                                                                    |                                                                                          |     |
|                   | 予約種      | 別                                                                                                    | セット予約 (優先順)                                                                              |     |
|                   | 利用者      | カードの番号                                                                                                    | 00413682                                                                                 |     |

# 手順10 予約状況の確認

利用者メニューの利用状況参照から、予約の状況を確認することができます。

|                                       | ホーム お            | 利用者メニュー利用状況参照                                                   |                                                                                                    |
|---------------------------------------|------------------|-----------------------------------------------------------------|----------------------------------------------------------------------------------------------------|
| こまれび <b>の</b> 承<br>白岡市立図書館            | ご利用状況参照<br>ご利用状況 | //                                                              | × 7/4 ►\TC~+ 0/4                                                                                                    |
| 本を探す… Q                               | 員山1八元 01         |                                                                 |                                                                                                    |
| ◎ 資料検索 →                              | 【セット予約           | 勺 (優先順)                                                         |                                                                                                    |
|                                       | 1                |                                                                 |                                                                                                    |
| <ul> <li>▲ 利用案内</li> <li>▶</li> </ul> |                  | ハリー・ポッターと炎のゴブレット。<br>静山社ペガサス文庫 ロ-1…<br>静山社 2014/07 1Kローリング/作    | 4-1<br>予約申込日 2025年03月18日<br>(インターネット)<br>受取場所 図書館                                                                     |
| ← 表示切替 →                              | 1人待              |                                                                 | 受取期限 —<br>連絡方法 連絡不要                                                                                                   |
|                                       |                  | ハリー・ボッターと炎のゴブレット 4<br>静山社ペガサス文庫 ロ-1…<br>静山社 2014/07 J.K.ローリング/作 | <ul> <li>4-2</li> <li>予約申込日 2025年03月18日<br/>(インターネット)</li> <li>受取場所 図書館</li> <li>受取期限 –</li> <li>連絡方法 連絡不要</li> </ul> |
|                                       | 1人待              | ち ブックリストに登録                                                     |                                                                                                    |
|                                       |                  | ハリー・ポッターと炎のゴブレット 4<br>静山社ペガサス文庫 ロ-1…<br>静山社 2014/07 J.K.ローリング/作 | <ul> <li>予約申込日 2025年03月18日<br/>(インターネット)</li> <li>受取場所 図書館</li> <li>受取期限 –</li> <li>連絡方法 連絡不要</li> </ul>              |
|                                       | 1人待              | ち ブックリストに登録                                                     |                                                                                                    |

# 手順11 予約の取消

利用者メニューの利用状況参照から、予約の取消を行うことができます。

| ホーム 利用者メニュー 利用状況参照                                                                                                    | 木-                  | ム 利用者:                                        | メニュー 利用状況参照                                                       |                                         |
|----------------------------------------------------------------------------------------------------|---------------------|-----------------------------------------------|-------------------------------------------------------------------|-----------------------------------------|
| <sup>利用状況参照</sup><br>ご利用状況参照<br>貸出状況 0件 予約状況 3件 予約取消 7件 お知らせ 0件                                                                                                    | ご利用状)<br><b>予約日</b> | 兄参照 > 予約I<br>又消                               | 取消                                                                | ▲ 以下の予約                                 |
| 【 セット予約 (優先順)<br>1 /リー・ボッターと炎のゴブレット 4-1 予約申込日 2025年03月18日                                                                                                    | 1                   |                                               | ハリー・ポッターと炎のゴブレット 4-1<br>静山社ペガサス文庫 ロ-1…<br>静山社 2014/07 J.K.ローリング/作 | 予約申込日 2025年03月18日<br>受取場所 回書館<br>受取期限 — |
| ・・・・・・・・・・・・・・・・・・・・・・・・・・・・・                                                                                                    | 2                   | 1人待ち<br>(************************************ | ハリー・ポッターと炎のゴブレット 4-2<br>静山社ペガサス文庫 ロ-1…<br>静山社 2014/07 J.K.ローリング/作 | 予約申込日 2025年03月18日<br>受取場所 図書館<br>受取期限 — |
| ハリー・ボッターと炎のゴブレット 4-2<br>静山社ペガサス文庫 □-1…<br>静山社 2014/07 J.K.□ーリング/作 予約申込日 2025年03月18日<br>(インターネット)<br>受取場所 図書館<br>受取期限 -<br>連絡方法 連絡不要                                                      | 3<br>1              | 1人待ち<br>(************************************ | ハリー・ポッターと炎のゴブレット 4-3<br>静山社ペガサス文庫 ロ-1…<br>静山社 2014/07 J.K.ローリング/作 | 予約申込日 2025年03月18日<br>受取場所 図書館<br>受取期限 — |
| 1人待ち         ブダクリストに登録           ハリー・ボッターと炎のゴブレット 4-3<br>静山社ベガサス文庫 ロ-1…         予約申込日 2025年03月18日<br>(インターネット)           静山社 2014/07 J.K.ローリング/作         受取場所 図書館<br>受取期限 -<br>連絡方法 連絡不要 |                     | 1人待ち                                          |                                                                   |                                         |
| 1人待ち ブックリストに登録                                                                                                    |                     |                                               | 取消する キャン                                                          | ノセル                                     |

### セット予約に関する注意事項

#### 1 セット予約の手続きについて

セット予約は図書館のWEBサービス専用ページ、または、窓口で手続き を行うことができます。図書館内の資料検索機ではセット予約をすることが できませんので、ご注意ください。

#### 2 資料が準備される順番について

セット予約の際にご自身が設定した順番通りに資料の準備が行われます。 誤った順番を設定しないよう、ご注意ください。

#### 3 セット予約の取消について

セット予約した資料を取消した場合、セット予約した資料の予約すべて がキャンセルとなりますのでご注意ください。

#### 4 セット予約の設定について

次にあげる事項につきましては、図書館のWEBサービス専用ページで 行うことができませんので、図書館までお問い合わせください。

- (1) セット予約した資料を通常予約に変更する手続き
- (2) 通常予約した資料をセット予約に変更する手続き
- (3) セット予約を追加(例:1~3巻をセット予約し、後に4~6巻を3
   巻に続けてセット予約)する手続き